Istruzioni per presentare la domanda di partecipazione al progetto IL TRENTINO A BIOFACH 2023 tramite la piattaforma Agorà.

- 1) Registrarsi alla piattaforma Agorà https://agora.trentinosviluppo.it/Authentication/InternalLogin.aspx
  - Cliccare su "Registrazione alla piattaforma"

| ACCESSO AL SISTEMA | Recupero credenziali di accesso Registrazione alla plattaforma |
|--------------------|----------------------------------------------------------------|
| Passwor            | d                                                              |

- Selezionare la lingua italiana
- Selezionare il bando di interesse in questo caso IL TRENTINO A BIOFACH 2023
- Inserire i dati obbligatori

| PASSO 2: SCELTA INIZIATIVA |                                            |  |
|----------------------------|--------------------------------------------|--|
| elezio                     | onare l'iniziativa di interesse.           |  |
| Iscri                      | ivia:                                      |  |
| 0                          | Avvisi Nuova Imprenditorialità             |  |
| 0                          | Avvisi OPEN INNOVATION                     |  |
| 0                          | Avviso Manager in azienda                  |  |
| 0                          | Avviso Montagna                            |  |
| 0                          | BIC                                        |  |
|                            | Biofach                                    |  |
| 0                          | Club Trentino delle Startup di Innovazione |  |
| 0                          | Club Trentino Investitori                  |  |
| 01                         | Elenco_Assessor                            |  |
| 0                          | Inn4mech 2021                              |  |
| 0                          | International Coaching                     |  |
| 0                          | Investor Day                               |  |
| 0                          | IPRODUCE                                   |  |
| 0                          | ratching runa 2021                         |  |
|                            | PLUGLAUIUA DIALIUU VAUPY                   |  |

- 2) Iscriversi alla comunità "Biofach"
  - Effettuare il login

• Selezionare la voce di menù "Comunità" + "Altra organizzazione"

|                                      | Mie comunità                                                             | Raggruppate per: tile        | Cerca                                                                                                    |
|--------------------------------------|--------------------------------------------------------------------------|------------------------------|----------------------------------------------------------------------------------------------------|
| Bandi                                | Vista a elenco<br>Vista ad albero<br>Vista per organizzazione<br>Ricerca | Ordina per: ultimo accesso ¥ | Bacheca ::                                                                                                    |
| Nome                                 | Mie comunità                                                             |                              |                                                                                                    |
| Club Trentino de<br>Bandi            | Vista a elenco                                                           | 04/08/22 10:27               | Gentile Utente,                                                                                                    |
| Programma Star<br>Bandi              | Vista ad albero<br>Vista per organizzazione                              | 02/08/22 09:55               | di Trentino Sviluppo.                                                                                                 |
| BIC<br>Bandi   organizz              | Ricerca                                                                  | 31/05/22 15:22               | diverse Comunità a cui è iscritto.<br>Per accedere ai contenuti è necessario<br>cliccare sulla Comunità di interesse. |
|                                      | Ricerca e iscrizione                                                     |                              |                                                                                                    |
| iPRODUCE<br>Bandi                    | Comunità                                                                 | 01/04/22 16:13               | Nel caso volesse iscriversi                                                                                           |
| Premio D2T - Ad<br>Bandi   organizza | Altra organizzazione                                                     | 18/02/22 11:01               | deve cliccare sul menu'                                                                                               |

• Selezionare la voce "Biofach" e premere il pulsante "Iscrivi"

| Organizzazione |                                                  |              |   |  |
|----------------|--------------------------------------------------|--------------|---|--|
|                | Nome 🗢                                           | Proprietario | p |  |
|                | APSTI<br>organizzazione Bandi                    | Capra Luca   | 0 |  |
|                | ARCA                                             | Capra Luca   | 0 |  |
|                | Avvisi OPEN INNOVATION<br>agenizeezione Bandi    | Capra Luca   | 0 |  |
|                | Avviso Manager In azienda<br>organizzozone Bandi | Capra Luca   | 0 |  |
|                | Avviso Montagna                                  | Capra Luca   | 0 |  |
|                | i Biofach<br>organizzazione Barryli              | Capra Luca   | 0 |  |
| -              | Comitate teoples edientifies Forum Inpl (os 2017 |              |   |  |

## 3) Accedere al bando IL TRENTINO A BIOFACH 2023

|                                     | Riepilogo novità         |                              |                                                                     |
|-------------------------------------|--------------------------|------------------------------|---------------------------------------------------------------------|
|                                     | Mie comunità             | Raggruppate per: tile        |                                                                     |
|                                     | Vista a elenco           |                              |                                                                     |
| Dandi                               | Vista ad albero          |                              | Bacheca 🛚                                                           |
| Bandi                               | Vista per organizzazione | Ordina per: ultimo accesso 👻 |                                                                     |
| Nome                                | Ricerca                  |                              |                                                                     |
|                                     | Mie comunită             | accesso a                    |                                                                     |
| Avvisi COVID-19<br>Bandi   organizz | Vista a elenco           | 06/10/20 10:56               | Gentile Uten                                                        |
| 1 Avvisi OPEN IN                    | Vista ad albero          | 06/10/20 09:13               | benvenuto nel portal<br>di Trentino Svilu<br>Nell'home page troverà |
| Bandi                               | Vista per organizzazione | 0010/20 03:13                |                                                                     |
| BIC                                 | Ricerca                  | 05/10/20 15:21               | diverse Comunità a cu<br>Por accodere ai contenu                    |
| Bandi   organizz                    | Ricerca e iscrizione     |                              | cliccare sulla Comunità                                             |

• In home page selezionare il sottomenù "Comunità"  $\rightarrow$  "Vista a elenco"

• cliccare quindi su "Entra" in corrispondenza della voce "Il Trentino a Biofach 2023"

|              | ∧ Nascondi filt                   | ri                                                    |                 |     |              |
|--------------|-----------------------------------|-------------------------------------------------------|-----------------|-----|--------------|
| Tipo:        | Tutti                             | ✓ Ricerca:                                            | Nome inizia per | ~   | Valore:      |
| Organi       | zzazione: Tu                      | utte                                                  | ~               |     |              |
| Status       | : Attive                          |                                                       |                 |     |              |
|              |                                   |                                                       |                 |     |              |
| <u>Tutti</u> | Altri A B C                       | DEEGI                                                 | 7 1 7 K F M     | I N | QEQRSIUVXXXZ |
| Acce         | esso in attesa <mark>d</mark> i c | onferma Access                                        | o bloccato      |     |              |
| Tipo         | ÷                                 |                                                       |                 |     | Nome 🗢       |
| Og           | 📑 Biofac                          | Biofach (Entra   Dettagli )                           |                 |     |              |
| Og           | I 📑 Interna                       | International Coaching (Entra   Dettagli )            |                 |     |              |
| Og           | Avviso                            | Avviso Manager in azienda ( <u>Entra   Dettagli</u> ) |                 |     |              |
| Og           | iPoint                            | iPoint Trentino (Entra   Dettagli )                   |                 |     |              |

- cliccare su "Partecipa al Bando" (è possibile sottomettere direttamente la domanda se completa oppure salvarla in bozza per completarla in un secondo momento)
- cliccare su "salva in bozza" per completare la domanda successivamente (ripetere la procedura fin qui e cliccare su "Continua la compilazione della domanda")
- cliccare su "salva definitivamente"

## 4) Sottomettere definitivamente la domanda

• dopo aver salvato definitivamente cliccando sull'omonimo pulsante, si apre una pagina come nella figura sottostante

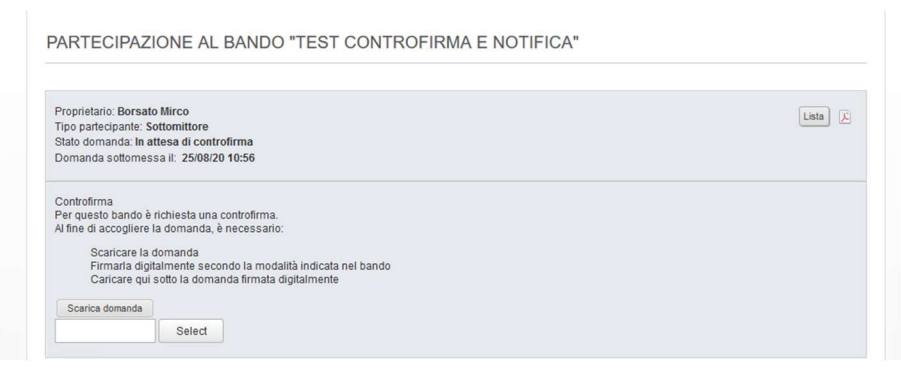

- scaricare la domanda e firmarla digitalmente (nel caso in cui non sia possibile firmare il documento digitalmente, firmarlo in originale e allegare copia della carta di identità del dichiarante in regolare corso di validità)
- allegare la domanda firmata (verificare che compaia il nome del file e il pallino verde)
- cliccare su controfirma per ultimare la procedura

| Controfirma             |                                                 |
|-------------------------|-------------------------------------------------|
| Per questo bando è      | richiesta una controfirma.                      |
| Al fine di accogliere   | la domanda, è necessario:                       |
|                         |                                                 |
| Scaricare la            | domanda                                         |
| Firmarla digi           | talmente secondo la modalità indicata nel bando |
| Caricare qui            | sotto la domanda firmata dioitalmente           |
| ouriouro qui            | over la domanda initiala digitaliterite         |
| Constant de la constant |                                                 |
| Scanca domanda          |                                                 |
| DomandaSotton           | iessa_Borsato_Mirco.pdf <sup>× Remove</sup>     |
| Carica controfirma      |                                                 |
|                         |                                                 |
|                         |                                                 |